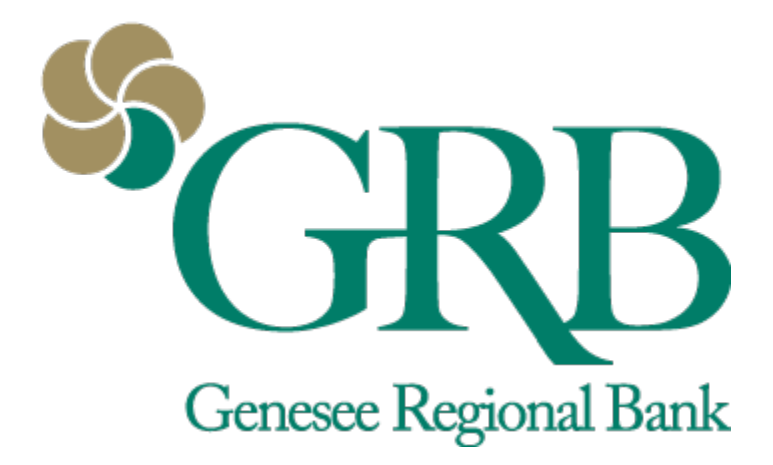

## Message Us Quick Reference Guide

# **Table of Contents**

- Messages
- Starting Message from a Transaction
- Starting Message from an Account

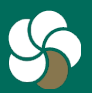

Genesee Regional Bank www.GRBbank.com

NMLS # 417491 Member FDIC

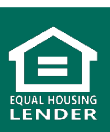

1

### Message Us Quick Reference Guide

#### Messages

- GRBbank enables you to initiate a secure conversation during business hours.
- To send GRB support team a message, click Messages in the left menu or flyout menu, or start the conversation right from the dashboard

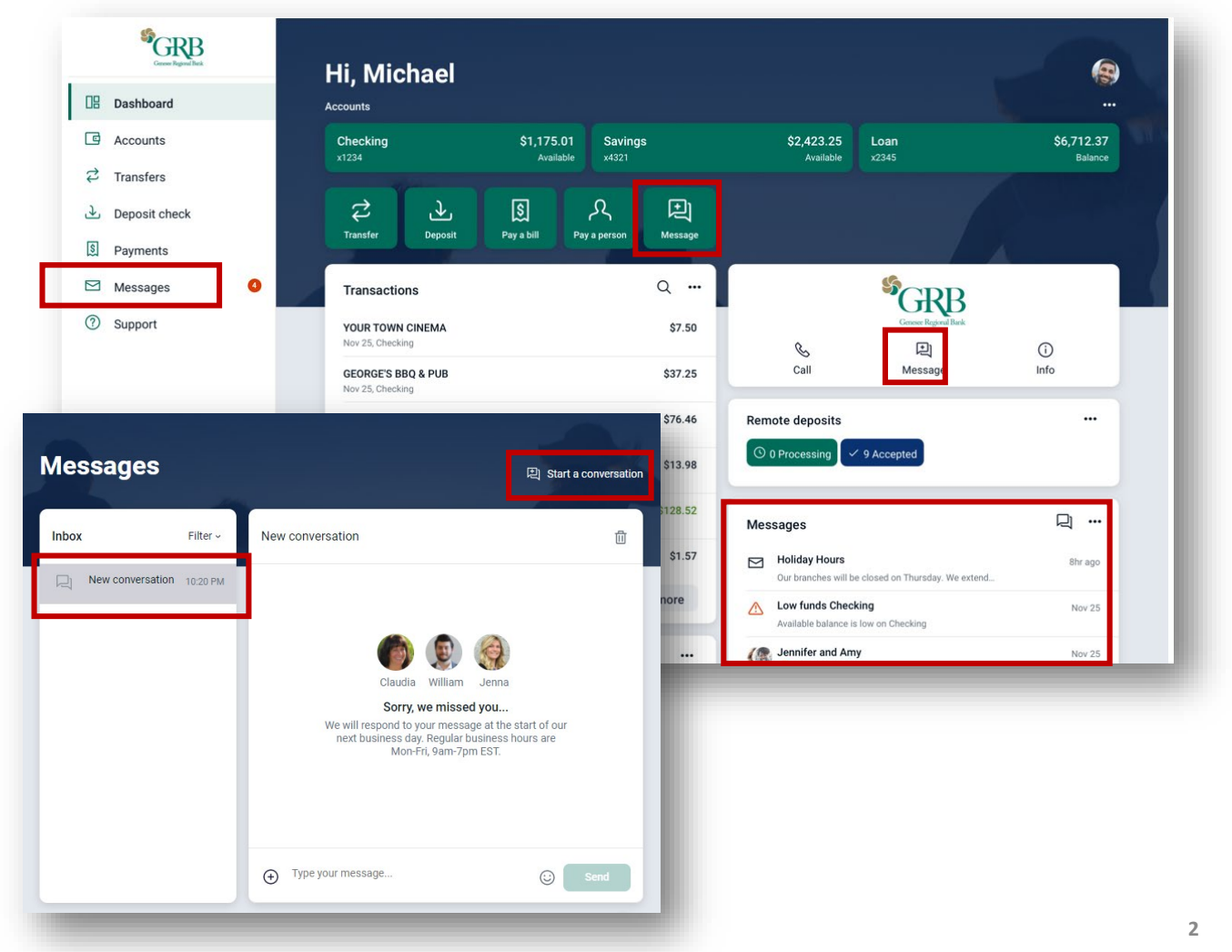

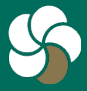

Genesee Regional Bank www.GRBbank.com

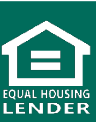

#### **Messages - Mobile View**

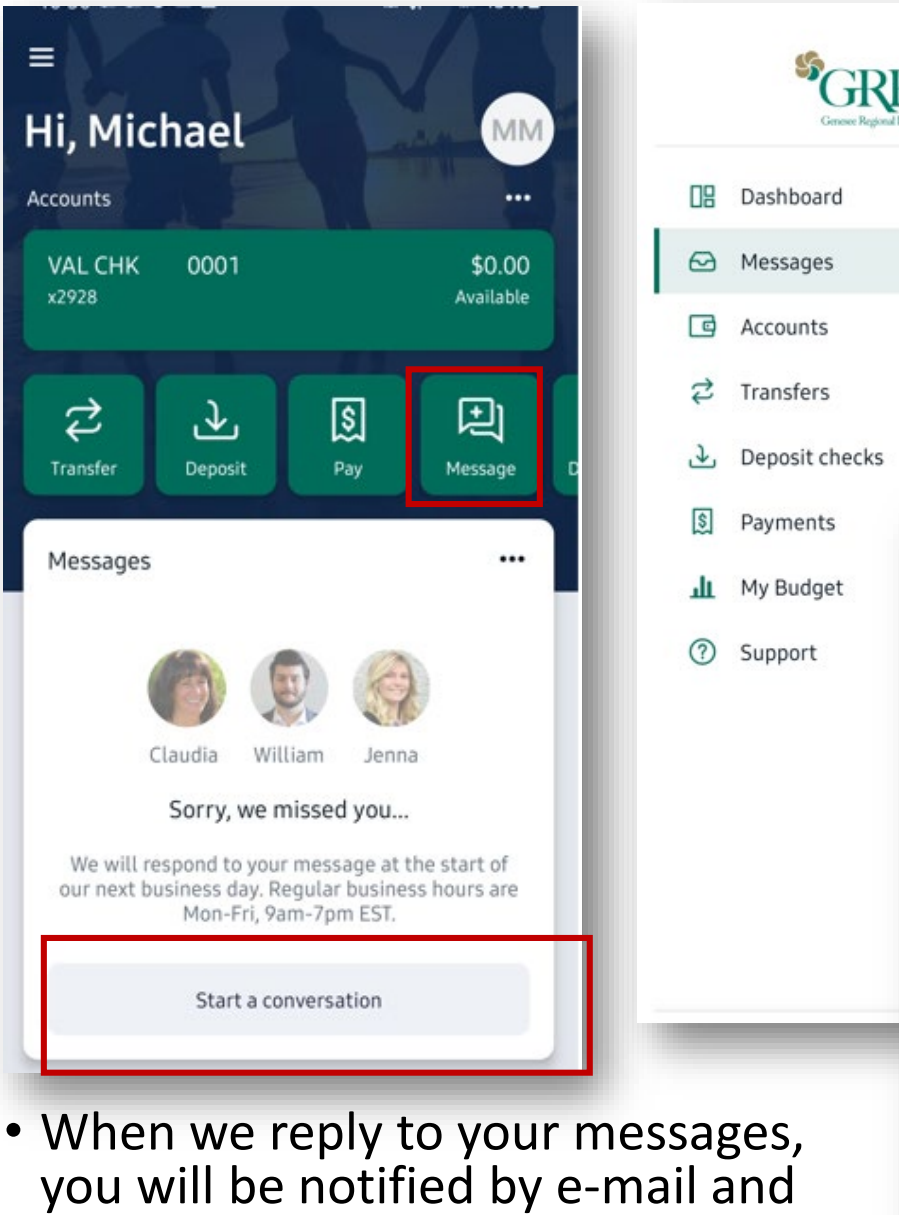

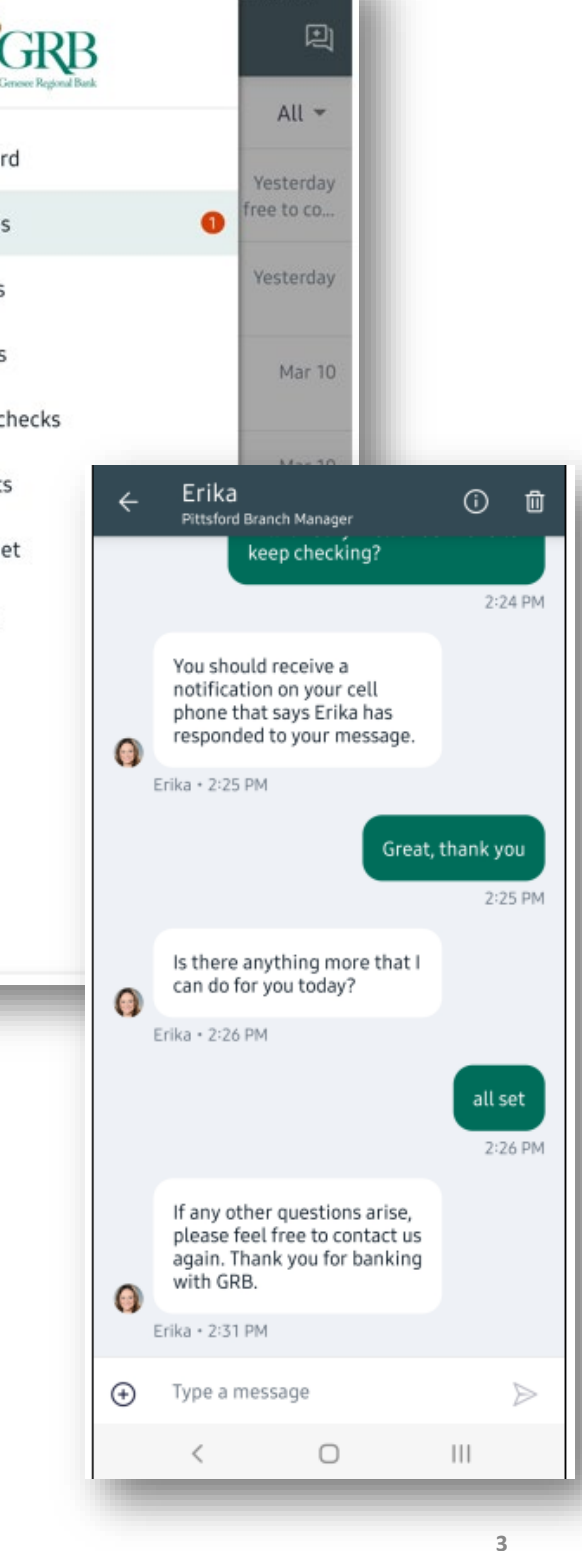

∉ 43%≞

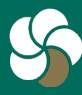

app notification that a new

message. Simply click on the

notification to continue.

message is available in GRBbank.

When you log back in, you will see

a notification that you have a new

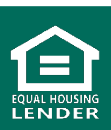

#### **Starting Messages from your transaction**

- Select the transaction you would like to ask us about. Click Ask us about this transaction
- Choose to start a new conversation or add it to an existing message
- The message is created or updated with a snip of the transaction in question so the GRB support team can easily assist you
- Add your message and click Send

| Transaction details                       | >                                                                                                    |   |
|-------------------------------------------|----------------------------------------------------------------------------------------------------|---|
| INTEREST DEPOSIT<br>12/31/2021<br>+\$0.02 | New conversation                                                                                                    |   |
| Add tags                                  |                                                                                                    | ^ |
| Add notes                                 | Claudia William Jenna                                                                                                    |   |
| Add images +                              | Sorry, we missed you<br>We will respond to your message at the start of our<br>next business day. Regular business hours are<br>Mon-Fri, 9am-7pm EST. |   |
| Ask us about this transaction             |                                                                                                    | - |
| Add to a conversation                     | $\otimes$                                                                                                    |   |
| Start a new conversation                  | (§) Transaction                                                                                                    |   |
| Call us at (585) 249-1540                 | INTEREST DEPOSIT+\$0.02Gianna SavingsDec 31, 2021                                                                                                    |   |
|                                           | ↔ Type your message                                                                                                    |   |

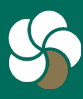

Genesee Regional Bank www.GRBbank.com

NMLS # 417491 Member FDIC 4

#### **Starting Messages from your Account**

- Select the account you would like to ask us about. Click Ask about this account icon
- Choose to start a new conversation or add it to an existing message
- The message is created or updated with a snip of the account in question so the GRB support team can easily assist you
- Add your message and click Send

| VAL CHK 0001 ~<br>x2928     |                                                                                                    |       | -                                                                                                    | <b>\$0.0</b><br>Available | 00                       |        |  |
|-----------------------------|----------------------------------------------------------------------------------------------------|-------|----------------------------------------------------------------------------------------------------|---------------------------|--------------------------|--------|--|
| Transactions                | Documents                                                                                                    | My    | <b>Budget</b>                                                                                                    | Reorder Cher              | sks                      |        |  |
|                             | E ⊗<br>Stop payments                                                                                                    | Alert | New co                                                                                                    | onversation               |                          | Ĺ      |  |
| ≡:<br>No transactions found | Image: Constraint of the second second sec |       |                                                                                                    | Claudi                    | a William                | Jenna  |  |
|                             |                                                                                                    |       | Sorry, we missed you<br>We will respond to your message at the start of our<br>next business day. Regular business hours are<br>Mon-Fri, 9am-7pm EST. |                           |                          |        |  |
|                             |                                                                                                    |       | VAL CI                                                                                                    | count<br>HK 0001          | S<br>\$0.00<br>Available |        |  |
|                             |                                                                                                    |       | <b>(</b> ) Ту                                                                                                    | /pe your message          | 5                        | 🕃 Send |  |

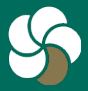

5